| InTouch Flow Manager – Adding/Removing Actions                                                                                                    |                                                                                                    |
|----------------------------------------------------------------------------------------------------|----------------------------------------------------------------------------------------------------|
| Patients may have accessibility requirement/s that the clinic may need to know. We can request this via adding <b>ACTIONS</b> in the patient's appointment row in Flow Manager.<br>You can do this either via <b>Dashboard View</b> or <b>Clinician's View</b> of the Flow Manager. |                                                                                                    |
| Step 1 Click the <b>Demographics</b> This will open up the Demographics Window:                                                                                                    |                                                                                                    |
| Icon or                                                                                                    | OLIVIA WILSON (P) (Patterti D-AC50046) (NVIS Number - 9977961399)   Location - Cinic                                                                                                    |
| Step 2 Select the Actions and Alert<br>Tab                                                                                                    | You can select the Actions you want to add to the patient's<br>row by ticking the corresponding tick boxes for the actions:                                                                                                    |
|                                                                                                    | Actions         Porter       Requested       Complete         Transport       Requested       Sent         Interpreter       Telephone       Face to Face         Visually Impaired       Required         Hearing Impaired       Required         Vulnerable       Required |
|                                                                                                    | E.g., Select Visual and hearing impairment:                                                                                                    |
|                                                                                                    | Visually Impaired       Required         Hearing Impaired       Required                                                                                                    |
| Step 3 Once you have selected the Actions you want to add, Click the <b>Update</b> button.                                                                                                    | This will close the demographics window and will display the <b>Action Icons</b> along the patient's row:                                                                                                    |
| If you want to <b>Cancel</b> adding an Action, Click the <b>Close</b> Button                                                                                                    | <ul> <li>W M GEOFF CARVER</li> <li>Visual Impairment</li> <li>Hearing impairment</li> </ul>                                                                                                    |
| To amend the Actions - click the <b>Demographics Icon</b> then untick the selected Actions and click the <b>Update</b> button.                                                                                                    |                                                                                                    |